## CARSI 用户资源访问指南(中国社会科学文库版)

## 2022年4月11日

1. 使用非校园 IP 地址(如非师大 IP 地址)打开浏览器,输入中国社会科学文 库的地址 http://www.sklib.cn,点击页面右上角登录按钮,进入登录界面,选择 CARSI 登录图标。

| ● 中国社会科学<br>Chinese Social Science | 之文库<br>e Library |                            |          | 首页    | 排行榜                  | 子库> 专题       | 库> 作者库                                           |
|------------------------------------|------------------|----------------------------|----------|-------|----------------------|--------------|--------------------------------------------------|
|                                    | 全部 图书            | 条目 论文 图表                   | 图片观点     | 报告    |                      |              |                                                  |
|                                    | 全文 🗸 模糊 🤇        | <ul> <li>请输入检索词</li> </ul> |          |       |                      | 高级搜索         |                                                  |
|                                    |                  | 账号登录                       | 一键登录     |       | ×<br><sub>来到中国</sub> |              | 间P是120.239.196.146                               |
| 中图法分类                              |                  |                            |          |       |                      |              |                                                  |
| 马克思主义、列宁主义                         | 请                | 输入用户名/邮箱/手机号               |          |       | (全项目博                | +            |                                                  |
| 哲学、宗教                              | 4a)              | 入6位或以上密码                   |          |       | 年丛书                  | Hi~个         | 人用户要先注册哦~                                        |
| 社会科学总论                             |                  |                            |          | 忘记密码? | 展报告(                 | 202 ,        |                                                  |
| 历史、地理                              |                  | 容                          | 큯        |       | 36,49714<br>湖史 (全    |              |                                                  |
| 经济                                 |                  | <u>T</u>                   | <i>м</i> |       | 兰边境中                 | <b>文库快</b> 语 |                                                  |
| 文化教育                               | 200              | 没有账号                       | ,快速注册    |       |                      | の41.2<br>06日 | 达:一截道的住于主04月                                     |
| 语言、文字                              | -                | 其它7                        | 方式登录     |       |                      | 社科书 余永定      | 讯(3月新书一范 <i>04月01日</i><br>: 增长是硬道理 <i>03月31日</i> |
| 文学 艺术                              | ESTATE           | **                         | CARSI    |       | 动研究                  | 国家社          | 科基金博士论文出版项目<br>篇) 03月29日                         |
| 年 <del>年</del><br>宣右王多分类           |                  | 吴白乙 刘作奎 等 著                | -        |       | 151                  | 24 #         |                                                  |
|                                    | 919717 条目        | 🖹 83619 论文                 | 三 769 报告 |       | Abc 79.20            | 亿字 🖉         | ] 1091052 图片                                     |

2. 在学校名称列表中或使用搜索功能找到您的学校。如:北京师范大学,点击登录按钮登录。

| CERNET Authentication | 正与资源共享基础设施<br>and Resource Sharing Infrastructure | 关于CARSI            | 新闻公告             | 应用资源           | 会员单位 | CARSI文档 | 加入CARSI | 联系我们 | 图用户登录 | € 管理员登录 | EN |
|-----------------------|---------------------------------------------------|--------------------|------------------|----------------|------|---------|---------|------|-------|---------|----|
|                       |                                                   |                    |                  | F              | 沪登录  |         |         |      |       |         |    |
|                       | 请输入高校/机构:                                         | 名称                 |                  |                |      |         |         | ×    | 登录    |         |    |
|                       | 🗌 记住我的选择                                          |                    |                  |                |      |         |         |      | -     |         |    |
|                       | 全部 <u>A</u> B C D F                               | GHJKL              | MNPQ             | S T W X Y      | Z    |         |         |      |       |         |    |
|                       | 阿坝师范学院 (Aba                                       | Teachers Univers   | sity)            |                |      |         |         |      |       |         |    |
|                       | 安徽财经大学 (Anh                                       | ui University of F | inance and Eco   | nonics)        |      |         |         |      | - 11  |         |    |
|                       | 安徽财贸职业学院(                                         | (Anhui Finance Ar  | nd Trade Vocat   | ional College) |      |         |         |      | - 11  |         |    |
|                       | 安徽城市管理职业学                                         | 皖(Anhui Vocati     | onal College of  | f City Managem | ent) |         |         |      |       |         |    |
|                       | 安徽大学(Anhui U                                      | niversity)         |                  |                |      |         |         |      |       |         |    |
|                       | 安徽工程大学(Anh                                        | ui Polytechnic Ur  | iversity)        |                |      |         |         |      |       |         |    |
|                       | 安徽工商职业学院(                                         | (Anhui Business a  | nd Technology    | College)       |      |         |         |      |       |         |    |
|                       | 安徽工业大学 (Anh                                       | ui University of T | echnology)       |                |      |         |         |      |       |         |    |
|                       | 安徽国际商务职业学                                         | 皖(Anhui Institu    | te Of Internatio | onal Business) |      |         |         |      | -     |         |    |
|                       |                                                   |                    |                  |                |      |         |         |      |       |         |    |

3. 在北京师范大学登录页面输入用户名和密码。

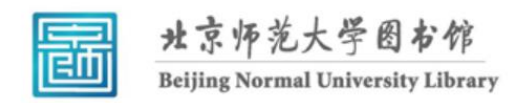

校本部登录:请使用数字京师(信息门 户)的学工号和密码登录。

珠海园区登录:请使用数字京师·珠海 (信息门户)的学工号和密码登录。

| 学工号 (UserID)                                          |  |
|-------------------------------------------------------|--|
| 密码 (Password)                                         |  |
| 忘记密码: <u>校本部;珠海园区</u><br>CARSI服务使用说明: <u>校本部;珠海园区</u> |  |
| □ 不保存账号信息                                             |  |
| □ 滴陈历史投权信息<br>登录 Login                                |  |

4. 登录成功后展示当前用户所属机构,即为登陆成功,用户可以浏览、使用资源。

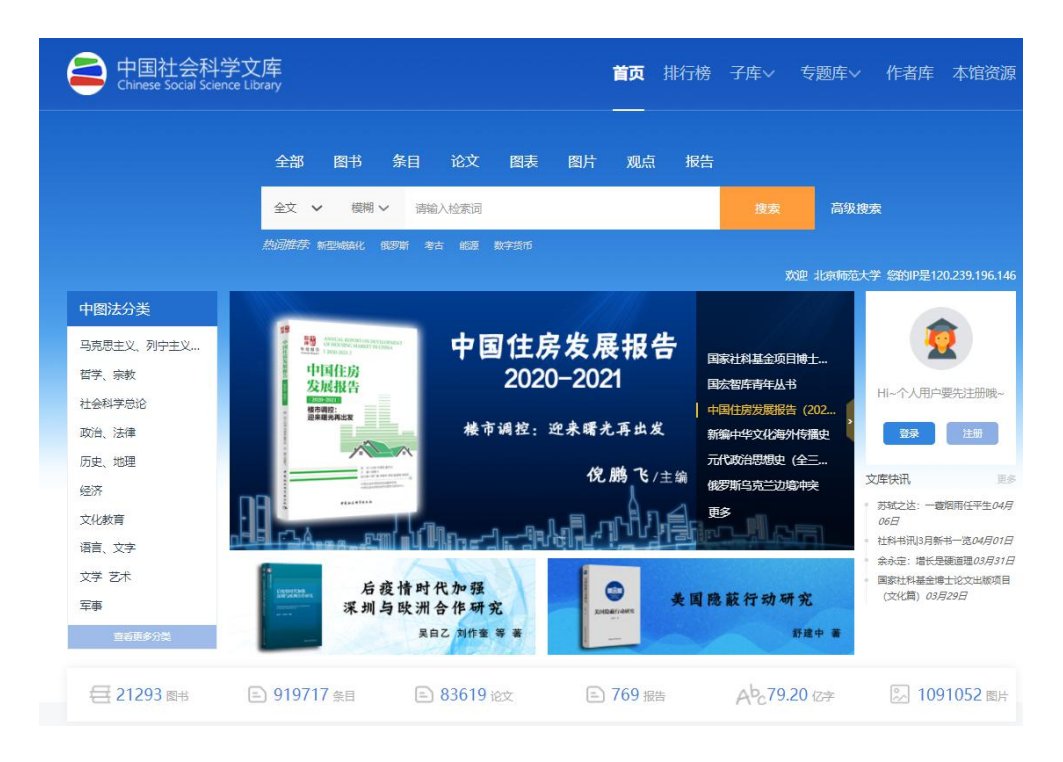